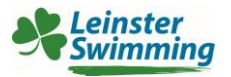

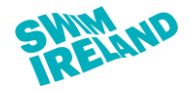

# How do I log in?

Using the link <u>https://swimireland.azolve.com</u> you will be presented with the login page. **Please note** 

- If swimmer has ever been a member of a Swim Ireland club you will have a Swim Ireland ID. <u>DO NOT</u> create a new ID as your results will not be correctly attributed.
- Swim Ireland ID must be for the swimmer (not parent/ carer)
- If in doubt please contact <a href="mailto:leinsteradmin@swimireland.ie">leinsteradmin@swimireland.ie</a> with swimmer's name, date of birth and address
- Entries will need to be completed for individual within their own membership profile
- Please ensure contact details are correct so you can receive relevant event information

In the Member Login section type in your User Name and password in the appropriate fields and click Logon.

| SWIMAND                                                      | Member Login                                        |
|--------------------------------------------------------------|-----------------------------------------------------|
| Membership, Licensing, Courses &<br>Events                   | username password Login Remember me Forgot password |
|                                                              | New Member? Sign Up                                 |
| © Copyright 2002 - 2017 Azolve Limited. All Rights Reserved. | <b>() S (0 8 0 0</b> 6                              |

Login Page

# What do I do if I don't know my password?

Type your User Name into the username field and click on Forgot password. An email will be sent to the email address held on your member/user record containing a password reset link.

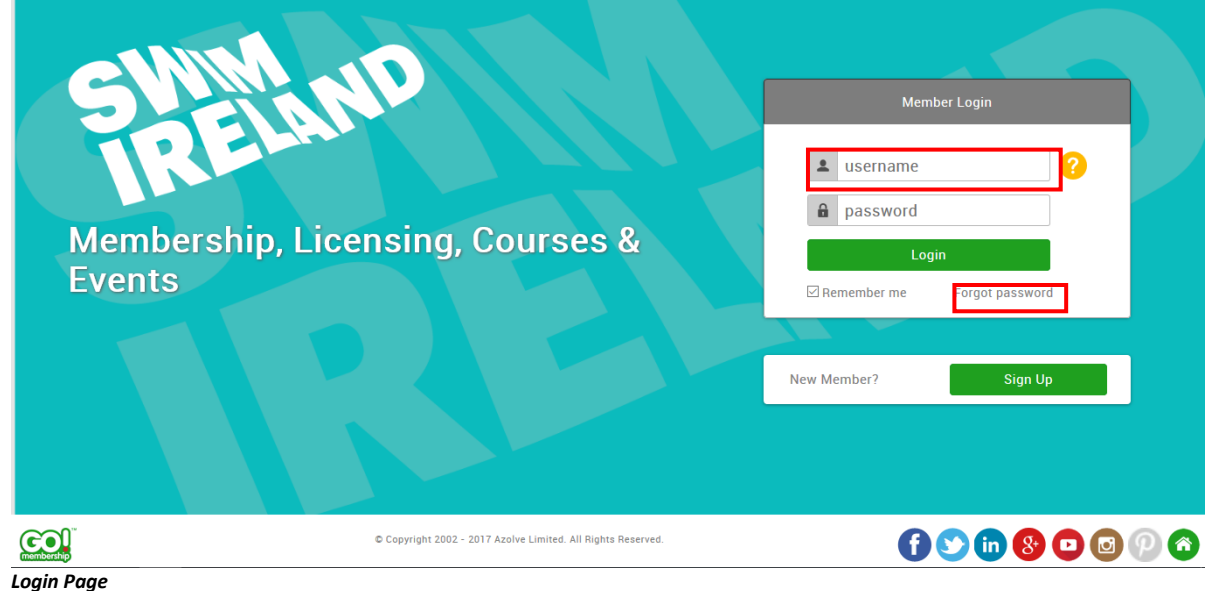

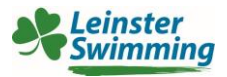

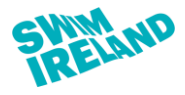

Click the link in the email and you will be able to reset your password

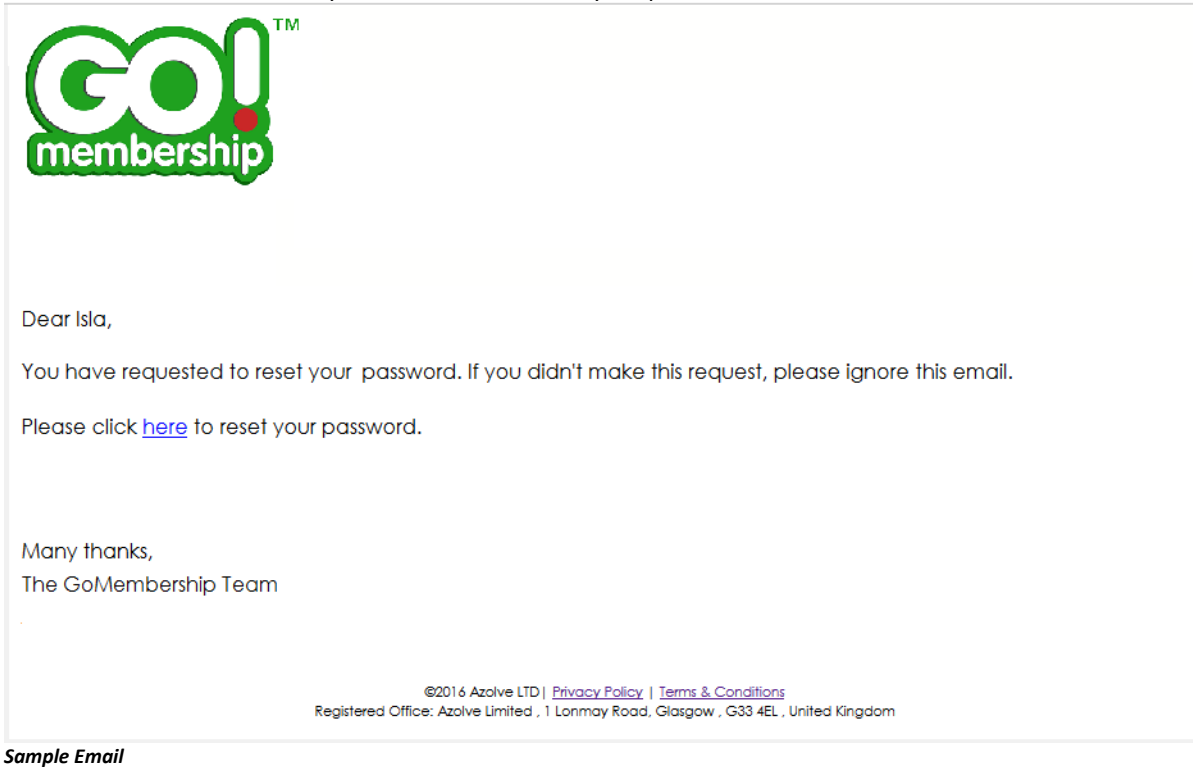

### What do I do if I don't know my User Name?

Your User Name should have been notified via email. If you registered on the GoMembership database yourself, you would receive an email automatically. If Swim Ireland added you to the GoMembership database, they should have triggered an email notification.

If in doubt, please contact <u>leinsteradmin@swimireland.ie</u> to confirm your User Name.

#### Creating a new membership profile

- If you/ your swimmer has never had a Swim Ireland ID, you can create a new profile
- If in doubt please contact <a href="mailto:leinsteradmin@swimireland.ie">leinsteradmin@swimireland.ie</a> with swimmer's name, date of birth and address

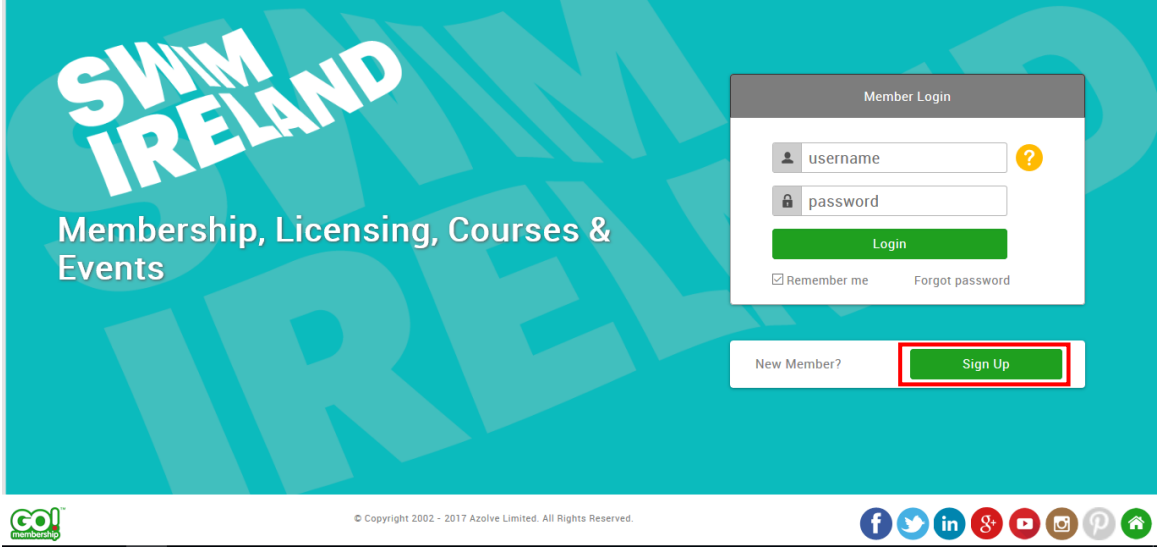

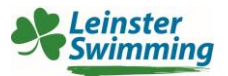

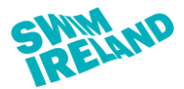

Complete the new membership profile page, username will default to email address, this can be changed prior to clicking continue

| CW      | Join GoMem           | bership today      |                 |          |
|---------|----------------------|--------------------|-----------------|----------|
|         | 1. Personal Details  | 2. Address Details |                 |          |
|         | First Name Last Name | Line 1             |                 | 0        |
|         | Email Address        | Line 2             |                 |          |
| Members | Contact Number       | Town C             | ounty           |          |
|         | Date of Birth        |                    | Select County 🔹 |          |
|         | Day • Month • Year • | Postcode Country   | у:              | password |
|         | Male Female          | Ire                | eland •         |          |
|         | 3. Account Details   |                    |                 | Sign Up  |
|         | Username             |                    |                 |          |
|         | Password             |                    |                 |          |
|         |                      |                    |                 |          |
|         |                      |                    |                 |          |
|         | Con                  | tinue              |                 |          |

- Complete the steps in registering with GoMembership database
- You will receive an email to complete the registration process
- Please note this does not entitle you to Swim Ireland membership

# **Registering for Leinster Minor/ Senior Schools Championships**

From the home page click on Events & Courses

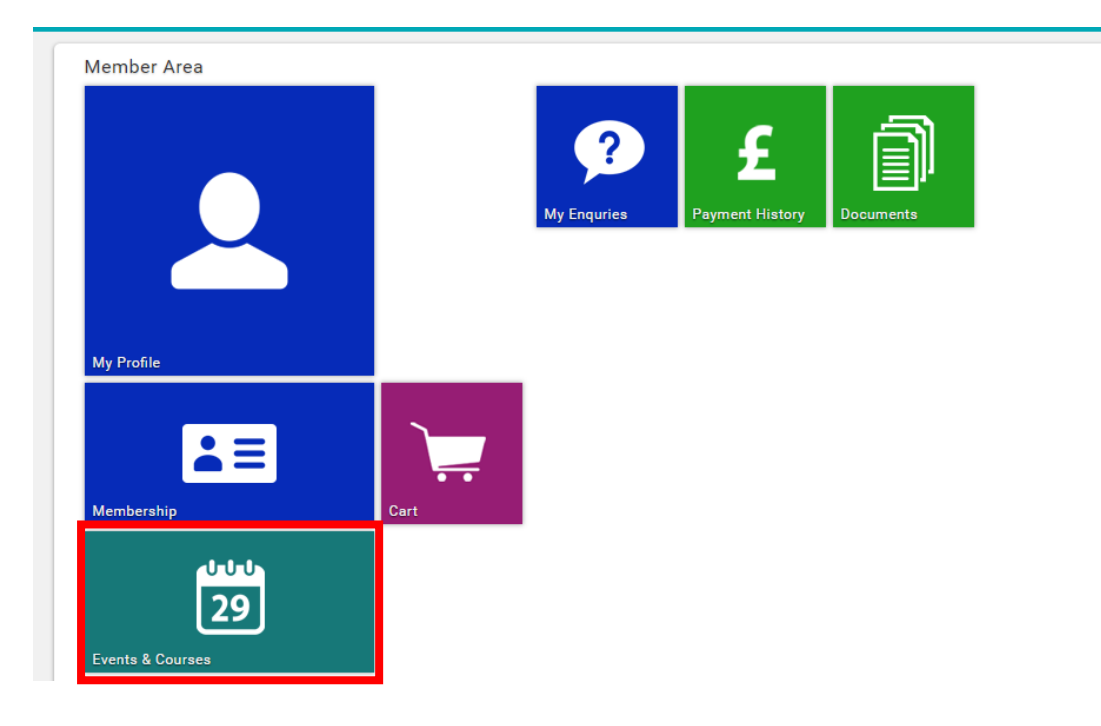

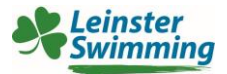

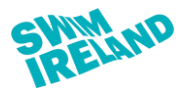

Type "Schools" in to the search bar and click Search

| EVENTS & QUALIFICATIONS                               |                                                                 |
|-------------------------------------------------------|-----------------------------------------------------------------|
| 29 EVENTS 29 FULL SCHEDULE                            |                                                                 |
| EVENT LISTINGS<br>Browse available events and book on |                                                                 |
| Schools                                               | Q Enter city or location All Dates V All Event Types V Q Search |
|                                                       | Relevance Date                                                  |
| Search results for "Sc<br>Events                      | hools - All Dates"                                              |
| 21 Oct 2018                                           | €0 - €20                                                        |
| Leinster Minor So<br>2018                             | hools Championships Leinster Senior Schools Championships 2018  |
| Blanchardstown                                        | Blanchardstown                                                  |
|                                                       |                                                                 |

# How to complete Booking Detail

- You must select \*\*\*\*MUST COMPLETE REGISTRATION INFO\*\*\*\* Quantity 1
- Select events (maximum 2 events per individual)
- Relays can also be selected here (for team event)
- Click Add to Cart

|   |        |          | EVENTS & COURSES                                                                                                    |                                                                                |                                 |                  | ANNE MCKEEVER 🔅 - |
|---|--------|----------|----------------------------------------------------------------------------------------------------|--------------------------------------------------------------------------------|---------------------------------|------------------|-------------------|
|   |        |          | Location and Dates                                                                                                    | Booking Details                                                                | Booking                         |                  |                   |
|   | 🛱 Full | Schedule | and a second and a second a second a se | ****MUST COMPLETE-REGISTRATION                                                 | Deadline<br>07 OCT 2018         | FREE             |                   |
|   |        |          |                                                                                                    | 50m Backstroke<br>50m Breaststroke                                             | 07 OCT 2018<br>07 OCT 2018      | €7.00<br>€7.00   | 0                 |
|   |        |          | Rotelann Nat<br>Rotelann Rat<br>Rotelann Rat<br>Rotelann Rat<br>Rotelann Rat<br>Rotelann Rat<br>Ratelann Rat<br>Ratelann Rat<br>Ratelann Rat                                                                                                    | 50m Butterfly<br>50m Freestyle                                                 | 07 OCT 2018<br>07 OCT 2018      | €7.00<br>€7.00   | 0                 |
|   |        |          | National Aquatic Centre<br>National Sports Campus<br>Snugborough Road<br>Plancherdtawn                                                                                                    | 100m Individual Medley (11 & 12 years of<br>Freestyle Relay (10 years & under) | nly) 07 OCT 2018<br>07 OCT 2018 | €7.00<br>€20.00  | 0                 |
|   |        |          | Sunday, 21 October 2018 @ 14:00                                                                                                    | Freestyle Relay (11-12 years)<br>Medley Relay (10 years & under)               | 07 OCT 2018<br>07 OCT 2018      | €20.00<br>€20.00 | 0                 |
|   |        |          | Kinny Bolton     Ieinsteradmin@swimireland.le                                                                                                    | Medley Relay (11-12 years)                                                     | 07 OCT 2018                     | €20.00           | 0 👻               |
| 4 |        |          | 087 6941179                                                                                                    |                                                                                |                                 |                  |                   |

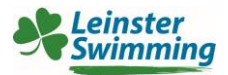

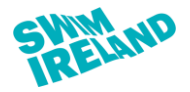

# **Event Registration Information**

You will be prompted to complete the event registration information, including event entry time

| Event Registration                                                                                                    |
|----------------------------------------------------------------------------------------------------|
| Please complete the following registration details:                                                                     |
| Ticket 1 - ****MUST COMPLETE-REGISTRATION INFO****                                                                      |
| School Information                                                                                                    |
| school name                                                                                                    |
| School address                                                                                                    |
| *                                                                                                    |
|                                                                                                    |
| School contact phone number                                                                                             |
| *                                                                                                    |
| School contact email                                                                                                    |
| ······································                                                                                  |
| Declarations                                                                                                    |
| I confirm that the date of birth provided is correct $\ \ igsquare$                                                     |
| I confirm that the named swimmer is attending the school listed above and<br>swimmer has permission to represent school |
| *                                                                                                    |
| I agree to abide by Swim Ireland codes of conduct $\ \ \blacksquare \ lpha$                                             |
| I agree to abide by Swim Ireland photography and filmography policy $\ \ igsquare$                                      |
| Volunteer Sign Up                                                                                                    |
| Are you willing and available to volunteer at competition?                                                              |
| © No                                                                                                    |
| Please select preference of volunteer role                                                                              |
| Swimmer Line Up Timekeeper                                                                                              |
| Turn Judge Medal Presentations                                                                                          |
| 🔤 medal Presentations                                                                                                   |
| Ticket 1 - 50m Backstroke                                                                                               |
|                                                                                                    |
| Entry Lime                                                                                                    |
| When and where time achieved                                                                                            |
| *                                                                                                    |
|                                                                                                    |
| Ticket 1 - 50m Breaststroke                                                                                             |
| Entry information<br>Entry Time                                                                                         |
| *                                                                                                    |
| When and where time achieved                                                                                            |
| *                                                                                                    |
|                                                                                                    |
| Back to Event Complete Registration                                                                                     |
|                                                                                                    |

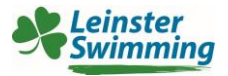

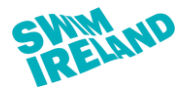

### Payment

- Review items in your cart, please ensure information is correct before payment
- Payment options available are Pay via Bank or Pay with Card
- A 2% service charge applies to all transactions

|                | Confirm Details 2 Order Review 3 Confirm Paymen                                                                                                    | nt                      |                |                       |
|----------------|----------------------------------------------------------------------------------------------------|-------------------------|----------------|-----------------------|
| elow is a summ | ary of your order, please review and then select a payment option.                                                                                                    |                         |                |                       |
| ontact Details |                                                                                                    | 💿 Pay via E             | Bank A<br>VISA | Pay with Car          |
|                |                                                                                                    |                         |                |                       |
| em Summary     |                                                                                                    |                         |                | 1                     |
| TEMS           |                                                                                                    | PRICE                   | VIO            | τοται                 |
| ITEMS          | ****MUST_COMPLETE-PEGISTRATION INFO****                                                                                                    | PRICE                   | QTY            | TOTAL                 |
| темя           | ****MUST COMPLETE-REGISTRATION INFO****<br>Championships 2018 (EV000429)<br>In Stock                                                                                                    | PRICE<br>€0.00          | QTY<br>1       | <b>TOTAL</b><br>€0.00 |
| TEMS           | ****MUST COMPLETE-REGISTRATION INFO**** - Leinster Minor Schools<br>Championships 2018 (EV000429)<br>In Stock                                                                                                    | PRICE<br>€0.00          | QTY<br>1       | TOTAL<br>€0.00        |
|                | *****MUST COMPLETE-REGISTRATION INFO****       - Leinster Minor Schools          Championships 2018 (EV000429)       - Leinster Minor Schools          In Stock       *****         X Remove       - Leinster Minor Schools Championships 2018 (EV00047)         50m Backstroke (       - Leinster Minor Schools Championships 2018 (EV00047)                                                                                                    | PRICE<br>€0.00          | QTY<br>1       | TOTAL<br>€0.00        |
|                | *****MUST COMPLETE-REGISTRATION INFO**** Championships 2018 (EV000429) In Stock  Remove  50m Backstroke ( In Stock In Stock                                                                                                    | PRICE<br>€0.00<br>€7.00 | QTY<br>1       | €0.00<br>€7.00        |
|                | *****MUST COMPLETE-REGISTRATION INFO**** Championships 2018 (EV000429) In Stock  Remove  50m Backstroke ( In Stock  K Remove  K Remove K Remove K Remove K Remove K Remove K Re | €0.00<br>€7.00          | QTY<br>1       | €0.00<br>€7.00        |
|                | *****MUST COMPLETE-REGISTRATION INFO****       - Leinster Minor Schools I         Championships 2018 (EV000429)       - Leinster Minor Schools I         In Stock       Som Backstroke (       - Leinster Minor Schools Championships 2018 (EV00047)         Som Backstroke (       - Leinster Minor Schools Championships 2018 (EV00047)         X Remove       Som Breaststroke (       - Leinster Minor Schools Championships 2018 (EV0007)                                                                                                    | €0.00<br>€7.00          | QTY<br>1       | €0.00<br>€7.00        |